# Configuration de l'authentification EAP-TLS avec OCSP dans ISE

## Table des matières

| Introduction                                                |
|-------------------------------------------------------------|
| Conditions préalables                                       |
| Exigences                                                   |
| Composants utilisés                                         |
| Diagramme du réseau                                         |
| Informations générales                                      |
| Configurations                                              |
| Configuration dans C1000                                    |
| Configuration dans le PC Windows                            |
| Étape 1. Configurer l'authentification utilisateur          |
| Étape 2. Confirmer le certificat client                     |
| Configuration dans Windows Server                           |
| Étape 1. Ajouter des utilisateurs                           |
| Étape 2. Confirmer le service OCSP                          |
| Configuration dans ISE                                      |
| Étape 1. Ajouter un périphérique                            |
| Étape 2. Ajouter Active Directory                           |
| Étape 3. Ajouter un profil d'authentification de certificat |
| Étape 4. Ajouter une séquence source d'identité             |
| Étape 5. Confirmer le certificat dans ISE                   |
| Étape 6. Ajouter des protocoles autorisés                   |
| Étape 7. Ajouter un jeu de stratégies                       |
| Étape 8. Ajouter une stratégie d'authentification           |
| Étape 9. Ajouter une stratégie d'autorisation               |
| Vérifier                                                    |
| Étape 1. Confirmer la session d'authentification            |
| Étape 2. Confirmer le journal Radius en direct              |
| Dépannage                                                   |
| 1. Journal de débogage                                      |
| 2. Dépôt TCP                                                |
| Informations connexes                                       |

## Introduction

Ce document décrit les étapes requises pour configurer l'authentification EAP-TLS avec OCSP pour les contrôles de révocation de certificat client en temps réel.

## Conditions préalables

## Exigences

Cisco vous recommande de prendre connaissance des rubriques suivantes :

- Configuration de Cisco Identity Services Engine
- Configuration de Cisco Catalyst
- Protocole d'état de certificat en ligne

## Composants utilisés

Les informations contenues dans ce document sont basées sur les versions de matériel et de logiciel suivantes :

- Correctif 6 d'Identity Services Engine Virtual 3.2
- C1000-48FP-4G-L 15.2(7)E9
- Windows Server 2016
- Windows 10

The information in this document was created from the devices in a specific lab environment. All of the devices used in this document started with a cleared (default) configuration. Si votre réseau est en ligne, assurez-vous de bien comprendre l'incidence possible des commandes.

## Diagramme du réseau

Cette image présente la topologie utilisée pour l'exemple de ce document.

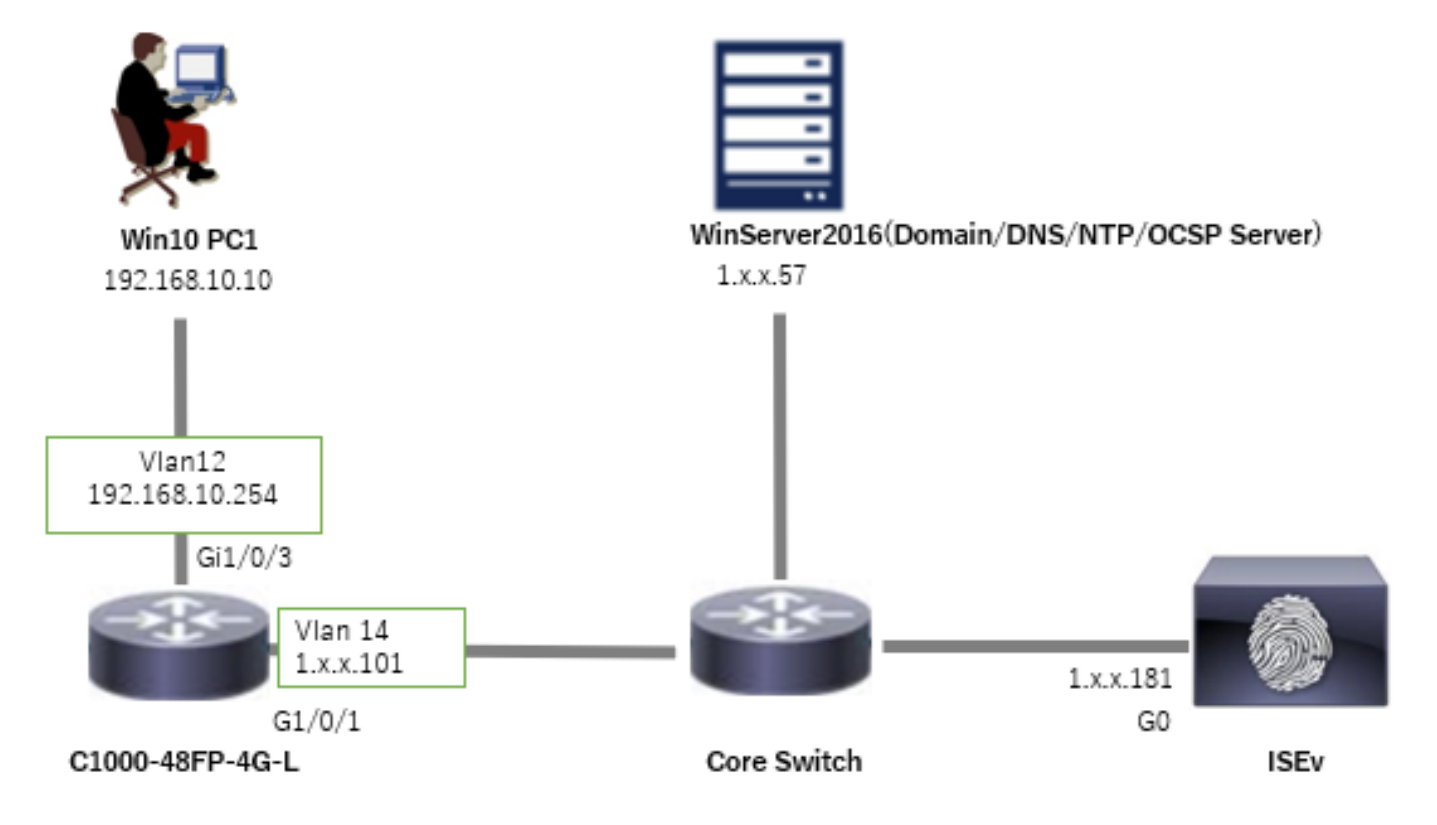

## Informations générales

Dans EAP-TLS, un client présente son certificat numérique au serveur dans le cadre du processus d'authentification. Ce document décrit comment l'ISE valide le certificat client en vérifiant le nom commun (CN) du certificat par rapport au serveur AD et en confirmant si le certificat a été révoqué à l'aide du protocole OCSP (Online Certificate Status Protocol), qui fournit l'état du protocole en temps réel.

Le nom de domaine configuré sur Windows Server 2016 est ad.rem-xxx.com, qui est utilisé comme exemple dans ce document.

Les serveurs OCSP (Online Certificate Status Protocol) et AD (Active Directory) référencés dans ce document sont utilisés pour la validation des certificats.

- · Nom de domaine complet Active Directory : winserver.ad.rem-xxx.com
- URL de distribution CRL : <u>http://winserver.ad.rem-xxx.com/ocsp-ca.crl</u>
- URL de l'autorité : <u>http://winserver.ad.rem-xxx.com/ocsp</u>

Il s'agit de la chaîne de certificats avec le nom commun de chaque certificat utilisé dans le document.

- CA : ocsp-ca-common-name
- Certificat client : clientcertCN
- Certificat du serveur : ise32-01.ad.rem-xxx.com
- Certificat de signature OCSP : ocspSignCommonName

## Configurations

## Configuration dans C1000

Il s'agit de la configuration minimale de l'interface de ligne de commande C1000.

aaa new-model
radius server ISE32
address ipv4 1.x.x.181
key cisco123
aaa group server radius AAASERVER
server name ISE32
aaa authentication dot1x default group AAASERVER
aaa authorization network default group AAASERVER
aaa accounting dot1x default start-stop group AAASERVER
dot1x system-auth-control
interface Vlan12
ip address 192.168.10.254 255.255.255.0
interface Vlan14

ip address 1.x.x.101 255.0.0.0

interface GigabitEthernet1/0/1
Switch port access vlan 14
Switch port mode access

interface GigabitEthernet1/0/3
switchport access vlan 12
switchport mode access
authentication host-mode multi-auth
authentication port-control auto
dot1x pae authenticator
spanning-tree portfast edge

## Configuration dans le PC Windows

Étape 1. Configurer l'authentification utilisateur

Accédez àAuthentication, cochezEnable IEEE 802.1X authentication et sélectionnez Microsoft : Smart Card or other certificate.

Cliquez sur le bouton Paramètres, cochez la case Utiliser un certificat sur cet ordinateur, puis sélectionnez l'autorité de certification approuvée du PC Windows.

| pciPassthru0 Properties                                                                                                    | × Smart Card or other Certificate Properties ×                                                                                                    |
|----------------------------------------------------------------------------------------------------|----------------------------------------------------------------------------------------------------|
| Networking Authentication Select this option to provide authenticated network access for this Ethemet adapter. Enable IEEE 802.1X authentication | When connecting:       Use my gmart card         Image: State on this computer       Advanced         Image: Use simple certificate selection (Recommended)       Image: State State Sta |
| Choose a network authentication method: Microsoft: Smart Card or other certificate                                                               | Connect to these servers (examples:srv1;srv2;:*\srv3\com):                                                                                                    |
| Bemember my credentials for this connection each<br>time I'm logged on     Eallback to unauthorized network access     Additional Settings       | Trusted Boot Certification Authorities:                                                                                                    |
|                                                                                                    | View Certificate Don't grompt user to authorize new servers or trusted certification authorities.                                                                                                    |
| OK Cancel                                                                                                    | Use a different user name for the connection                                                                                                    |

Activer l'authentification du certificat

Accédez àAuthentification, cochezParamètres supplémentaires. Sélectionnez Authentification utilisateur ou ordinateur dans la liste déroulante.

| pciPassthru0 Properties ×                                                                                                    | Advanced settings ×                                                                                                    |
|----------------------------------------------------------------------------------------------------|----------------------------------------------------------------------------------------------------|
| Networking         Authentication           Select this option to provide authenticated network access for this Ethemet adapter.                                                                                                | 802. 1X settings<br>Specify authentication mode<br>User or computer authentication ∨ Save credentials<br>Delete credentials for all users                                                                                                    |
| Choose a network authentication method:<br>Microsoft: Smart Card or other certificate  Settings Bemember my credentials for this connection each time I'm logged on Eallback to unauthorized network access Adgitional Settings | <ul> <li>Enable single sign on for this network</li> <li>Perform immediately before user logon</li> <li>Perform immediately after user logon</li> <li>Maximum delay (seconds): 10 </li> <li>Allow additional dialogs to be displayed during single sign on</li> <li>This network uses separate virtual LANs for machine and user authentication</li> </ul> |
| OK Cancel                                                                                                    | OK Cancel                                                                                                    |

Spécifier le mode d'authentification

### Étape 2. Confirmer le certificat client

Accédez à Certificates - Current User > Personal > Certificates, et vérifiez le certificat client utilisé pour l'authentification.

|   | 🖀 Console1 - [Console Root\Certificates - Current L                              | Use  | er\Personal\Certificates] |                     |                 |                       |               |        |                | -                            |   | ×   |
|---|----------------------------------------------------------------------------------|------|---------------------------|---------------------|-----------------|-----------------------|---------------|--------|----------------|------------------------------|---|-----|
| 1 | 🖀 File Action View Favorites Window He                                           | ielp | ,<br>,                    |                     |                 |                       |               |        |                |                              | - | 8 × |
| Ī | Console Boot                                                                     | •]   | Issued To                 | Issued By           | Expiration Date | Intended Purposes     | Friendly Name | Status | Certificate Te | Actions                      |   |     |
|   | Personal     Certificates                                                        |      | ClientcertCN              | ocsp-ca-common-name | 6/4/2025        | Client Authentication | ocsp-client   |        |                | Certificates<br>More Actions |   | •   |
|   | <ul> <li>Trusted Root Certification Authorities</li> <li>Certificates</li> </ul> |      |                           |                     |                 |                       |               |        |                | clientcertCN<br>More Actions |   | -   |
| I | > Enterprise Trust                                                               |      |                           |                     |                 |                       |               |        |                |                              |   |     |

Confirmer le certificat client

Double-cliquez sur le certificat client, accédez à Details, vérifiez les détails de Subject, CRL Distribution Points, Authority Information Access.

- Objet : CN = clientcertCN
- Points de distribution CRL : <u>http://winserver.ad.rem-xxx.com/ocsp-ca.crl</u>
- Accès aux informations d'autorité : <u>http://winserver.ad.rem-xxx.com/ocsp</u>

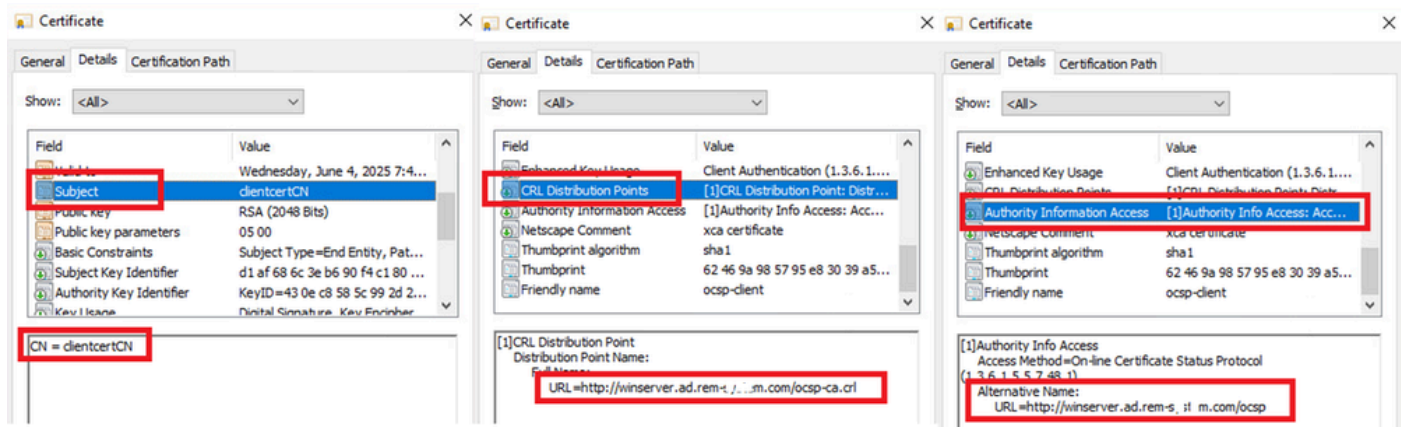

Détail du certificat client

## Configuration dans Windows Server

### Étape 1. Ajouter des utilisateurs

Accédez à Utilisateurs et ordinateurs Active Directory, puis cliquez surUtilisateurs. Ajoutez clientcertCN en tant que nom de connexion utilisateur.

|                                                                                                    |                                                                           |                                              | ?          | ×        | clientcert CN Properti    | es            |                                     |                                    | ?                        | >        |
|----------------------------------------------------------------------------------------------------|---------------------------------------------------------------------------|----------------------------------------------|------------|----------|---------------------------|---------------|-------------------------------------|------------------------------------|--------------------------|----------|
| Member Of                                                                                                    | Dial-In                                                                   | Environment                                  | Sess       | ions     | Remote control            | Remote I      | Desktop Serv                        | vices Profile                      | CO                       | M+       |
| Remote control                                                                                               | Remote D                                                                  | esktop Services F                            | rofile C   | OM+      | General Address           | Account       | Profile                             | Telephones                         | Organiz                  | zation   |
| General Address                                                                                              | Account                                                                   | Profile Telep                                | hones Orga | nization | Member Of                 | Dial-in       | Enviro                              | onment                             | Session                  | ns       |
| User logon name:                                                                                             |                                                                           | -                                            |            |          | Member of:                |               |                                     |                                    |                          |          |
| clientcertCN                                                                                                 |                                                                           | @ad.rem-s, : i sr                            | n.com      | $\sim$   | Name                      | Active Direct | ory Domain S                        | Services Folder                    |                          |          |
| User logon name (pre-                                                                                        | Windows 2000                                                              | D):                                          |            | _        | Domain Admins             | ad rem-s      | m.com/Users                         | 3                                  |                          |          |
| AD\                                                                                                    |                                                                           | clientcertCN                                 |            |          | Domain Users              | ad.rem-s; ( r | m.com/Users                         | s                                  |                          |          |
| Cooperin Sheround.                                                                                           |                                                                           |                                              |            |          |                           |               |                                     |                                    |                          |          |
| User must chan                                                                                               | ge password al<br>ange password<br>rexpires<br>using reversibl            | t next logon<br>I<br>e encryption            |            | <b>^</b> | Add I<br>Primary group: D | Gemove        | us pased to ob                      | hange Dimose c                     |                          | _        |
| User must chan<br>User cannot cha<br>Password never<br>Store password<br>Account expires<br>Never            | ge password a<br>ange password<br>r expires<br>using reversibl            | t next logon<br>I<br>e encryption            |            | ~        | Add                       | Bemove        | no need to ch<br>Macintosh c        | hange Primary g                    | group unle               | ess<br>t |
| User must chan<br>User cannot chi<br>Password never<br>Store password<br>Account expires<br>Never<br>End of: | ge password a<br>ange password<br>rexpires<br>using reversibl<br>Friday . | t next logon<br>e encryption<br>July 5, 2024 | 4 Dig 1    | •        | Add I<br>Primary group: D | emove         | no need to ch<br>Macintosh c<br>ns. | hange Primary g<br>dients or POSID | group unle<br>(-complian | ess      |

Nom de connexion utilisateur

### Étape 2. Confirmer le service OCSP

Accédez à Windows, cliquez sur Gestion des répondeurs en ligne. Confirmez l'état du serveur OCSP.

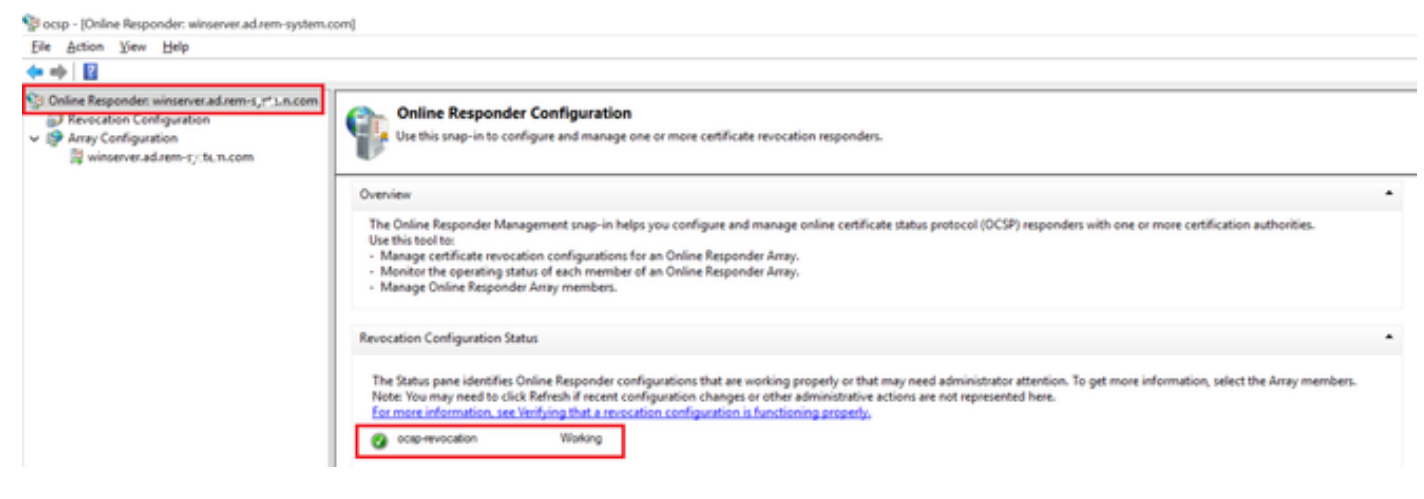

État du serveur OCSP

### Cliquez sur winserver.ad.rem-xxx.com, vérifiez l'état du certificat de signature OCSP.

No. 10 Configuration winserver.ad.rem-system.com/Array Configuration/winserver.ad.rem-system.com

| File Action View Help                                                                                                    |                                                                                             |                                                                                                    |                      |
|----------------------------------------------------------------------------------------------------|---------------------------------------------------------------------------------------------|----------------------------------------------------------------------------------------------------|----------------------|
| 💠 🔿   🖄   🛛                                                                                                    |                                                                                             |                                                                                                    |                      |
| <ul> <li>Online Responder: winserver.ad.rem-s,::1um.com</li> <li>Revocation Configuration</li> <li>Array Configuration</li> <li>winserver.ad.rem-i_i.e.m.com</li> </ul> | Revocation Configuration Name                                                               | Certificate  Certification Path  Certification gath  Certification gath  Certificate gatus:  This certificate is OK. | X<br>Vew Certificate |
|                                                                                                    | Revocation Configuration Status                                                             |                                                                                                    | OK                   |
|                                                                                                    | Type: Microsoft CRL-based revocation statu<br>The revocation provider is successfully using | is provider<br>g the current configuration                                                                           |                      |

État du certificat de signature OCSP

## Configuration dans ISE

Étape 1. Ajouter un périphérique

Accédez à Administration > Network Devices, cliquez sur Addbutton pour ajouter un périphérique

### C1000.

|                                                               |                       |                                                 |                    |                       | Adr      | ministration · Netw | ork Resources |                          |                   |
|---------------------------------------------------------------|-----------------------|-------------------------------------------------|--------------------|-----------------------|----------|---------------------|---------------|--------------------------|-------------------|
| Network Devices                                               | Network Device Groups | Network Device Profiles                         | External RADIUS Se | rvers RADIUS Server S | equences | NAC Managers        | External MDM  | pxGrid Direct Connectors | Location Services |
| Network Devices<br>Default Device<br>Device Security Settings | Network Devices List  | > c1000<br>es                                   |                    |                       |          |                     |               |                          |                   |
|                                                               | Namo                  | C1000                                           |                    |                       |          |                     |               |                          |                   |
|                                                               | Description           |                                                 |                    |                       |          |                     |               |                          |                   |
|                                                               | IP Address            | <ul> <li>**P: 1.10. \.101</li> </ul>            | / 32 🔍             |                       |          |                     |               |                          |                   |
|                                                               | Device Profile        | # Cisco                                         | × 0                |                       |          |                     |               |                          |                   |
|                                                               | Model Name            |                                                 | ~                  |                       |          |                     |               |                          |                   |
|                                                               | Software Version      |                                                 | ~                  |                       |          |                     |               |                          |                   |
|                                                               | Network Device        | Group                                           |                    |                       |          |                     |               |                          |                   |
|                                                               | Location              | All Locations                                   | ~                  | Set To Default        |          |                     |               |                          |                   |
|                                                               | IPSEC                 | No                                              | ~ :                | Set To Default        |          |                     |               |                          |                   |
|                                                               | Device Type           | All Device Types                                | ~                  | Set To Default        |          |                     |               |                          |                   |
|                                                               | 🔽 🗸 RAD               | IUS Authentication Setti                        | ngs                |                       |          |                     |               |                          |                   |
|                                                               | RADIU                 | S UDP Settings                                  |                    |                       |          |                     |               |                          |                   |
|                                                               | Protoco<br>Shared     | RADIUS Secret cisco123 e Second Shared Secret 0 |                    | Hide                  |          |                     |               |                          |                   |

## Étape 2. Ajouter Active Directory

Accédez à Administration > Sources d'identité externes > Active Directory, cliquez sur l'onglet Connexion, ajoutez Active Directory à ISE.

- Nom du point de jointure : AD\_Join\_Point
- Domaine Active Directory : ad.rem-xxx.com

| ■ Cisco ISE                        | Administration - Identity Management                                                           |
|------------------------------------|------------------------------------------------------------------------------------------------|
| Identities Groups External Ide     | entity Sources Identity Source Sequences Settings                                              |
| External Identity Sources          | Connection Allowed Domains PassiveID Groups Attributes Advanced Settings                       |
| < E                                | Join Point Name AD_Join_Point                                                                  |
| Active Directory     AD_Join_Point | * Active Directory ad.rem-s_tin.com                                                            |
| LDAP                               | + Join + Leave A Test User 🎗 Diagnostic Tool 📿 Refresh Table                                   |
| RADIUS Token                       | ISE Node         ^         ISE Node R         Status         Domain Controller         Site    |
| C RSA SecurID                      | ise32-01.ad.rem-sy wm.c STANDALONE 🛛 Operational winserver.ad.rem-s, ste Default-First-Site-Na |
| SAML Id Providers                  |                                                                                                |
| Social Login                       |                                                                                                |

Ajouter Active Directory

Ajouter un périphérique

Accédez à l'onglet Groups, sélectionnez Select Groups From Directory dans la liste déroulante.

| ≡ Cisco ISE                                                                                                    |                           | Administration - Identity Management |                                  |                   |  |  |  |
|----------------------------------------------------------------------------------------------------|---------------------------|--------------------------------------|----------------------------------|-------------------|--|--|--|
| Identities Groups                                                                                                    | External Identity Sources | Identity Source Sequences            | Settings                         |                   |  |  |  |
| External identity Sources           <         Image: Control of Control of Co | s Connection              | Allowed Domains PassiveID            | Groups Attributes ID Values  SID | Advanced Settings |  |  |  |

Sélectionner des groupes dans le répertoire

Cliquez sur la liste déroulante Récupérer des groupes. Checkad.rem-xxx.com/Users/Cert Publishers et cliquez sur OK.

| E Cisco ISE                      |                            | Administration - Identity Management                                                             |       |
|----------------------------------|----------------------------|--------------------------------------------------------------------------------------------------|-------|
| Identities Groups External Ide   | entity Sources Identity Sc | Select Directory Crowne                                                                          | ×     |
|                                  |                            | Select Directory Groups                                                                          |       |
| External Identity Sources        | Connection Allowed Dom     | This dialog is used to select groups from the Directory.                                         |       |
|                                  |                            | Domain adzen-oj t k.com                                                                          |       |
| ) 🗇 Certificate Authentication I | 7.0. 7.0. 7.0              | Name, SID, Type ALL                                                                              |       |
| Active Directory                 | Name                       | Fiber Fiber                                                                                      |       |
| 1 AD_Join_Point                  | ad.rem-system.com          | Review Groups                                                                                    |       |
| C LOAP                           |                            | Name     Group SID     Group Type                                                                |       |
| C000C                            |                            | ad rem-ts; / m.com/Users/Alowed RODO Pass. 5-1-5-21-4193743415-4133520026-20442399. DOMAIN LOCAL | ^     |
| C RADIUS Token                   |                            | ad new with moon/Users/Cert Publishers 5-1-5-21-2192742415-2132520226-20442309 DOMAN LOCAL       |       |
| C RSA Securio                    |                            | ad rem-errs in conf/berry/Donestie Donesin C. 5-1-5-21-4193743415-4133530026-30482399. 0L084L    |       |
| C SAME to Providers              |                            |                                                                                                  |       |
| Social Login                     |                            |                                                                                                  |       |
|                                  |                            | adver-sy inconvolutionalities     5-1-0-21-4182202110-412202000-20462299. DOMAN LOCAL            |       |
|                                  |                            | ad.rem:s i pm.com/Uners/Dev/JodeteProxy 5-1-5-21-4193742415-4133520026-20462299 GL08AL           |       |
|                                  | <                          | ad rem-e,m.com/Users/Domain Admins 5-1-5-21-6193393815-6133520026-30462209. 0L08AL               | 1 - I |
|                                  |                            | ad rem-sr 11 m.com/Uwen/Domain Computers 5-1-5-21-4193742415-4133520026-20462299 GL084L          |       |
|                                  |                            | ad.rem-syr x .com/Users/Domain Controllers 5-1-5-21-4193743415-4133520026-30442299 GL084L        |       |
|                                  |                            | ad.vem-ey,.n. n.com/Users/Domain Guests 5-1-5-21-4193743415-4133520026-30482399. GLOBAL          |       |
|                                  |                            | ad.rem-e- 1 m.com/Uners/Domain Users 5-1-5-21-4193342415-4133520026-20442209. 0L084L             |       |
|                                  |                            | ( )                                                                                              | ÷     |
|                                  |                            | Cancel                                                                                           | ĸ     |

Vérifier les éditeurs de certificats

Étape 3. Ajouter un profil d'authentification de certificat

Accédez à Administration > External Identity Sources > Certificate Authentication Profile, cliquez sur le bouton Add pour ajouter un nouveau profil d'authentification de certificat.

- Nom : cert\_authen\_profile\_test
- Magasin d'identités : AD\_Join\_Point
- Utiliser L'Identité De L'Attribut De Certificat : Objet Nom Commun.
- Faire correspondre le certificat client avec le certificat dans le magasin d'identités :

uniquement pour résoudre l'ambiguïté d'identité.

| ≡ Cisco ISE                   |                                                                      | Administration - Identity Management                                                                      |
|-------------------------------|----------------------------------------------------------------------|----------------------------------------------------------------------------------------------------|
| Identities Groups External Id | entity Sources Identity S                                            | Source Sequences Settings                                                                                 |
| External Identity Sources     | Certificate Authentication Profile<br>Certificate Authenticat        | s List > cert_authen_profile_test                                                                         |
| 2 cert_authen_profile_test    | * Name                                                               | cert_authen_profile_test                                                                                  |
| 2 Preloaded_Certificate_Prof  | Description                                                          |                                                                                                    |
| Active Directory              |                                                                      |                                                                                                    |
| AD_Join_Point                 |                                                                      | http://www.analysis.com/analysis.com/analysis.com/analysis.com/analysis.com/analysis.com/analysis.com/ana |
| t LDAP                        |                                                                      |                                                                                                    |
| DDBC                          | Identity Store                                                       | AD_Join_Point V                                                                                           |
| RADIUS Token                  |                                                                      |                                                                                                    |
| E RSA SecurID                 | Use Identity From                                                    | <ul> <li>Certificate Attribute</li> <li>Subject - Common Name</li> <li>O</li> </ul>                       |
| SAML Id Providers             |                                                                      | Any Subject or Alternative Name Attributes in the Certificate (for Active Directory Only)                 |
| Social Login                  |                                                                      | -                                                                                                    |
|                               | Match Client Certificate<br>Against Certificate In<br>Identity Store | Newer     Only to resolve identity ambiguity     Always perform binary comparison                         |

Ajouter un profil d'authentification de certificat

Étape 4. Ajouter une séquence source d'identité

Accédez à Administration > Identity Source Sequences, ajoutez une Identity Source Sequence.

- Nom : Identity\_AD
- Sélectionnez Certificate Authentication Profile: cert\_authen\_profile\_test
- Liste de recherche d'authentification : AD\_Join\_Point

#### Cisco ISE

| Identities                          | Groups                           | External Identity Sou                   | rces Identity Sour         | ce Sequences        | Settings |
|-------------------------------------|----------------------------------|-----------------------------------------|----------------------------|---------------------|----------|
| Identity Source                     | e Sequences List<br>ource Seque  | > Identity_AD                           |                            |                     |          |
| ✓ Identity<br>* Name<br>Description | y Source Se<br>Identit           | quence                                  |                            |                     |          |
|                                     |                                  |                                         |                            |                     | li.      |
| ∨ Certifi<br>v Se                   | icate Based                      | Authentication                          | cert_authen_profil~        | ]                   |          |
| ✓ Auther A s                        | ntication Se<br>et of identity s | arch List<br>purces that will be access | sed in sequence until firs | t authentication st | succeeds |
|                                     | Available                        |                                         | Selected                   |                     |          |
|                                     | Internal Endpo                   | nts                                     | AD_Join_Point              | ^                   |          |
|                                     | Guest Users                      |                                         |                            |                     |          |
|                                     | All_AD_Join_F                    | oints                                   |                            |                     | 2        |
|                                     |                                  |                                         |                            | Ē                   |          |
|                                     |                                  | >><br>(                                 |                            |                     | ∑<br>¥   |

Ajouter des séquences source d'identité

## Étape 5. Confirmer le certificat dans ISE

Accédez à Administration > Certificates > System Certificates, confirmez que le certificat du serveur est signé par l'autorité de certification approuvée.

| ■ Cisco ISE                                                                 | Administration - System                                                                                                    | 🛕 Evaluation Mode I ( Days Q 🛛 💭 |
|-----------------------------------------------------------------------------|----------------------------------------------------------------------------------------------------|----------------------------------|
| Deployment Licensing                                                        | Certificates Logging Maintenance Upgrade Health Checks Backup & Restore Admin Access Settings                                                                                                    |                                  |
| Certificate Management ~<br>System Certificates                             | Default self-signed sami server cer SAML_ iss22-01.ad.rem-syum.co SAML_iss22-01.ad.rem-sy. m.co Thu, 2 May 2024<br>trifeate - CN+SAML_iss22-01.ad.re m<br>m-sym.com                                                                                                    | Tue, 1 May 2029                  |
| Trusted Certificates<br>OCSP Client Profile<br>Certificate Signing Requests | CN-Ise32-01.ad.rem-ty: tm.com, ISE Messaging Service ise32-01.ad.rem-ty: tm.com Certificate Services Endpoint Sub C: Wed, 1 May 2024<br>OU-ISE Messaging ServiceMCertific<br>add Services Endpoint Sub C: A - ise<br>32-01m00001                                           | Wed, 2 May 2029 2<br>Active      |
| Certificate Periodic Check Se Certificate Authority >                       | CN-Ise32-01.ad.rem-5j. t.m.com, Not In use ise32-01.ad.rem-5j. em.com Cartificate Services Endpoint Sub C. Wed, 1 May 2024<br>OU-Certificate Services Stytem Ce<br>118/Certificate Services Endpoint Sub C. Wed, 1 May 2024<br>A - Ise32-01<br>Int Sub CA - Ise32-01800002 | Wed, 2 May 2029 Zactive          |
|                                                                             | CN-Ise32-01.ad.rem-1, i sm.comit Portal Default Portal Certificate Group 🕠 Ise32-01.ad.rem-1; i m.com rootCACommonName Tue, 4 Jun 2024                                                                                                    | Wed, 4 Jun 2025                  |
|                                                                             | Ise-server-cert-friendly-name Admin, EAP () Ise32-01.ad.rem-s.it.m.com ocsp-ca-common-name Tue, 4 Jun 2024<br>Authentication, RADiuts DTLS, packrid, Portall                                                                                                    | Wed, 4 Jun 2025                  |

certificat du serveur

Accédez à Administration > Certificates > OCSP Client Profile, cliquez sur Add button to add a

new OCSP client profile.

- Nom : ocsp\_test\_profile
- Configurer l'URL du répondeur OCSP : <u>http://winserver.ad.rem-xxx.com/ocsp</u>

| ≡ Cisco ISE                                                                                                    | Administration - System                                                                                                    |                                                                                                    |
|----------------------------------------------------------------------------------------------------|----------------------------------------------------------------------------------------------------|----------------------------------------------------------------------------------------------------|
| Deployment Licensing                                                                                                    | Certificates Logging Maintenance Upgrade Health Checks Backup & Restore Admin Acces                                                                                                | ss Settings                                                                                            |
| Certificate Management<br>System Certificates<br>Trusted Certificates<br>OCSP Client Profile<br>Certificate Signing Requests<br>Certificate Periodic Check Se | Edit OCSP Profile          * Name       ocsp_test_profile         Description                                                                                                    |                                                                                                    |
| Certificate Authority >                                                                                                    | <ul> <li>Server Connection</li> <li>Enable Secondary Server</li> <li>Always Access Primary Server First</li> <li>Failback to Primary Server After Interval 5 Minutes ()</li> </ul> |                                                                                                    |
|                                                                                                    | VIRL http:// r.ad.rem-t_;s'sm.com/ocspl  Lable Nonce Extension Support Validate Response Signature Use OCSP URLs specified in Authority Information Access (AIA)                   | ✓ Secondary Server<br>URL http://<br>☑ Enable Nonce Extension Support<br>☑ Validate Response Signature |
|                                                                                                    | Enable Nonce Extension Support     Validate Response Signature                                                                                                    |                                                                                                    |
|                                                                                                    |                                                                                                    |                                                                                                    |

Profil du client OCSP

Accédez à Administration > Certificates > Trusted Certificates, confirmez que l'autorité de certification approuvée est importée vers ISE.

| Cisco ISE                                |                      |                         |                                                            | Administra    | tion - System              |                            |                  |                 | Evaluation Mode | Days Q | 0 | <u>, a</u> |
|------------------------------------------|----------------------|-------------------------|------------------------------------------------------------|---------------|----------------------------|----------------------------|------------------|-----------------|-----------------|--------|---|------------|
| Deployment Licensing                     | Certificates Logging | Maintenance U           | Jpgrade Health                                             | Checks Bac    | kup & Restore Admin A      | ccess Settings             |                  |                 |                 |        |   |            |
|                                          | Cisco Manufac        | turing CA SHA2          | Infrastructure                                             | 02            | Cisco Manufacturing CA SH  | Cisco Root CA M2           | Mon, 12 Nov 2012 | Thu, 12 Nov 2   | Enabled         |        |   | 10         |
| Certificate Management $\sim$            | Cisco Root CA        | 2048                    | Endpoints<br>Infrastructure                                | 5F F8 7B 28 2 | Cisco Root CA 2048         | Cisco Root CA 2048         | Sat, 15 May 2004 | Tue, 15 May 2 ( | Disabled        |        |   | 1          |
| System Certificates                      | Cisco Root CA        | 2099                    | Cisco Services                                             | 01 9A 33 58 7 | Cisco Root CA 2099         | Cisco Root CA 2099         | Wed, 10 Aug 2016 | Mon, 10 Aug     | Enabled         |        |   |            |
| Trusted Certificates OCSP Cilent Profile | Cisco Root CA        | M1                      | Cisco Services                                             | 2E D2 0E 73 4 | Cisco Root CA M1           | Cisco Root CA M1           | Wed, 19 Nov 2008 | Sat, 19 Nov 2   | Enabled         |        |   | 1          |
| Certificate Signing Requests             | Cisco Root CA        | M2                      | Infrastructure<br>Endpoints                                | 01            | Cisco Root CA M2           | Cisco Root CA M2           | Mon, 12 Nov 2012 | Thu, 12 Nov 2   | Enabled         |        |   |            |
| Certificate Periodic Check Se            | Cisco RXC-R2         |                         | Cisco Services                                             | 01            | Cisco RXC-R2               | Cisco RXC-R2               | Thu, 10 Jul 2014 | Mon, 10 Jul 2   | Enabled         |        |   |            |
| Certificate Authority                    | CN=root_ca_co        | ommon_name, OU=cisc     | Infrastructure<br>Cisco Services<br>Endpoints<br>AdminAuth | 20 BF 12 86 F | root_ca_common_name        | root_ca_common_name        | Thu, 16 May 2024 | Tue, 16 May 2   | Enabled         |        |   | L          |
|                                          | CN=rootCACor         | nmonName#rootCACom      | Infrastructure<br>Cisco Services<br>Endpoints<br>AdminAuth | 21 31 D3 DE   | rootCACommonName           | rootCACommonName           | Tue, 4 Jun 2024  | Sun, 4 Jun 20   | Enabled         |        |   | L          |
|                                          | Default self-sig     | aned server certificate | Endpoints<br>Infrastructure                                | 37 66 FC 29   | ise32-01.ad.rem-system.com | ise32-01.ad.rem-system.com | Thu, 2 May 2024  | Sat, 2 May 20   | Enabled         |        |   |            |
|                                          | DigiCert Global      | Root CA                 | Cisco Services                                             | 08 38 E0 56 9 | DigiCert Global Root CA    | DigiCert Global Root CA    | Fri, 10 Nov 2006 | Mon, 10 Nov     | Enabled         |        |   |            |
|                                          | DigiCert Global      | Root G2 CA              | Cisco Services                                             | 03 3A F1 E6   | DigiCert Global Root G2    | DigiCert Global Root G2    | Thu, 1 Aug 2013  | Fri, 15 Jan 20  | Enabled         |        |   |            |
|                                          | DigiCert root C      | A                       | Endpoints<br>Infrastructure                                | 02 AC 5C 26   | DigiCert High Assurance EV | DigiCert High Assurance EV | Fri, 10 Nov 2006 | Mon, 10 Nov     | Enabled         |        |   | 1          |
|                                          | DigiCert SHA2        | High Assurance Server   | Endpoints<br>Infrastructure                                | 04 E1 E7 A4   | DigiCert SHA2 High Assuran | DigiCert High Assurance EV | Tue, 22 Oct 2013 | Sun, 22 Oct 2   | Enabled         |        |   |            |
|                                          | IdenTrust Com        | mercial Root CA 1       | Cisco Services                                             | 0A 01 42 80 0 | IdenTrust Commercial Root  | IdenTrust Commercial Root  | Fri, 17 Jan 2014 | Tue, 17 Jan 2   | Enabled         |        |   |            |
|                                          | ocsp-ca-friend       | lly-name                | Cisco Services<br>Endpoints                                | 1A 12 1D 58   | ocsp-ca-common-name        | ocsp-ca-common-name        | Tue, 4 Jun 2024  | Sun, 4 Jun 20   | Enabled         |        |   |            |

Autorité de certification approuvée

Vérifiez l'autorité de certification et cliquez sur le bouton Edit, entrez les détails de la configuration OCSP pour la validation de l'état du certificat.

- Validation par rapport au service OCSP : ocsp\_test\_profile
- Rejeter la demande si OCSP renvoie l'état UNKNOWN : vérifier
- Rejeter la demande si le répondeur OCSP est inaccessible : vérifier

| Cisco ISE                     |              |                       |                                    | Admi                                | inistration - System     |                          |               |                    |
|-------------------------------|--------------|-----------------------|------------------------------------|-------------------------------------|--------------------------|--------------------------|---------------|--------------------|
| Deployment Licensing          | Certificates | Logging Ma            | aintenance Upgrade                 | Health Checks                       | Backup & Restore         | Admin Access             | Settings      |                    |
|                               | Issuer       |                       |                                    |                                     |                          |                          |               |                    |
| Certificate Management V      |              |                       |                                    |                                     |                          |                          |               |                    |
| System Certificates           |              | * Friendly Name       | ocsp-ca-friendly-name              |                                     |                          |                          |               |                    |
| Trusted Certificates          |              |                       | -                                  |                                     |                          |                          |               |                    |
| OCSP Client Profile           |              | Status                | Enabled V                          |                                     |                          |                          |               |                    |
| Certificate Signing Requests  |              | Description           |                                    |                                     |                          |                          |               |                    |
| Certificate Periodic Check Se |              | 6.No.                 |                                    |                                     |                          |                          |               |                    |
|                               |              | Subject               | CN=ocsp-ca-common-name             |                                     |                          |                          |               |                    |
| Certificate Authority >       |              | Issue                 | CN=ocsp-ca-common-name             |                                     |                          |                          |               |                    |
|                               |              | Valid From            | Tue, 4 Jun 2024 13:52:00 JST       |                                     |                          |                          |               |                    |
|                               |              | Valid To (Expiration) | Sun, 4 Jun 2034 13:52:00 JST       | r:                                  |                          |                          |               |                    |
|                               |              | Serial Number         | 1A 12 1D 58 59 6C 75 1B            |                                     |                          |                          |               |                    |
|                               |              | Signature Algorithm   | SHA256withRSA                      |                                     |                          |                          |               |                    |
|                               |              | Key Length            | 2048                               |                                     |                          |                          |               |                    |
|                               |              |                       |                                    |                                     |                          |                          |               |                    |
|                               |              |                       |                                    |                                     |                          |                          |               |                    |
|                               | Usage        |                       |                                    |                                     |                          |                          |               |                    |
|                               |              |                       |                                    |                                     |                          |                          |               |                    |
|                               |              |                       | Trusted For:                       |                                     |                          |                          |               |                    |
|                               |              |                       | Trust for authentication within    | ISE                                 |                          |                          |               |                    |
|                               |              |                       | Trust for client authentica        | tion and Syslog                     |                          |                          |               |                    |
|                               |              |                       | Trust for certificate              | based admin authentic               | cation                   |                          |               |                    |
|                               |              |                       | Trust for authentication of Cisc   | to Services                         |                          |                          |               |                    |
|                               |              |                       |                                    |                                     |                          |                          |               |                    |
|                               | Certificate  | Status Validation     | 1                                  |                                     |                          |                          |               |                    |
|                               |              |                       |                                    |                                     |                          |                          |               |                    |
|                               |              |                       | To verify certificates, enable the | he methods below. I                 | f both are enabled, OCSP | will always be tried fir | st.           |                    |
|                               |              |                       | OCSP Configuration                 |                                     |                          |                          |               |                    |
|                               |              |                       |                                    |                                     |                          |                          |               |                    |
|                               |              |                       | Validate against OCSP Servic       | <ul> <li>ocsp_test_profi</li> </ul> | le ~                     |                          |               |                    |
|                               |              |                       | Reject the request if OC           | SP returns UNKNOWN                  | status                   |                          |               |                    |
|                               |              |                       | Reject the request if OC           | SP Responder is unrea               | chable                   |                          |               |                    |
|                               |              |                       | Certificate Revocation List C      | onfiguration                        |                          |                          |               |                    |
|                               |              |                       | Download CRL                       |                                     |                          |                          |               |                    |
|                               |              |                       |                                    |                                     |                          |                          |               |                    |
|                               |              |                       | CRL Distribution URL               |                                     |                          |                          |               |                    |
|                               |              |                       |                                    |                                     |                          |                          |               |                    |
|                               |              |                       | Retrieve CRL                       | <ul> <li>Automatical</li> </ul>     | N 5                      | Minutes                  | ~             | before expiration. |
|                               |              |                       |                                    | O Every                             | 1                        | Hours                    | ~             |                    |
|                               |              |                       |                                    |                                     |                          |                          | had an anti-  |                    |
|                               |              |                       | If download failed, w              | ant 10                              | Minut                    | 105                      | oerore retry. |                    |

Validation du statut du certificat

Étape 6. Ajouter des protocoles autorisés

Accédez à Policy > Results > Authentication > Allowed Protocols, modifiez la liste de services Default Network Access et cochez la case Allow EAP-TLS.

#### Cisco ISE

Policy · Policy Elements

| Automication   Automication   Automication   Proting   Petiting   Petiting   Citient Provisioning                                                                                                    |                                         |                                                                                                    |
|----------------------------------------------------------------------------------------------------|-----------------------------------------|----------------------------------------------------------------------------------------------------|
| Nuthorization   Protiling   Posture   Citient Provisioning   Citient Provisioning Citient Provisioning <th>Authentication V A<br/>Allowed Protocols</th> <th>Allowed Protocols Services List &gt; Default Network Access<br/>Allowed Protocols</th>                                                                                                    | Authentication V A<br>Allowed Protocols | Allowed Protocols Services List > Default Network Access<br>Allowed Protocols                                                                                                    |
| Protiling   Posture   Cilient Provisioning <ul> <li>Allowed Protocols</li> <li>Authentication Bypass</li> <li>Process House Lookup</li> <li>Authentication Protocols</li> <li>Allow AMPA/ASCII</li> <li>Allow K3-CHAPv1</li> <li>Allow K3-CHAPv2</li> <li>Allow K3-CHAPv1</li> <li>Allow K3-CHAPv2</li> <li>Allow K3-CHAPv2</li> <li>Allow K3-CHAPv3</li> <li>Allow K3-CHAPv3<!--</th--><th>Authorization &gt;</th><th>Name Default Network Access</th></li></ul> | Authorization >                         | Name Default Network Access                                                                                                    |
| Postare     Citeret Provisioning     Citeret Provisioning                                                                                                    | Profiling >                             | Description Default Allowed Protocol Service                                                                                                    |
| Citent Provisioning <ul> <li>Allowed Protocols</li> <li>Authentication Bypass</li> <li>Process Host Lookup ()</li> <li>Authentication Protocols</li> <li>Allow AP/ASCII</li> <li>Allow CHAP</li> <li>Allow MS-CHAPv1</li> <li>Allow AS-CHAPv2</li> <li>Allow EAP-MDS</li> <li>I allow Authentication of expired certificates to allow certificate renewal in Authorization Policy ()</li> <li>Enable Stateless Session Resume</li> <li>Session ticket time to live</li> <li>Proactive session ticket update will occur after 90 % of Time To Live has expired</li> <li>Allow LEAP</li> <li>Allow PEAP</li> <li>Allow PEAP</li> <li>Allow PEAP</li> <li>Allow PEAP-GTC</li> <li>Allow PAP-GTC</li> <li>Allow EAP-GTC</li> <li>Allow EAP-GTC</li> <li>Allow EAP</li> <li>Allow Password Change Retries 1 (Valid Range 0 to 3)</li> <li>Allow EAP-GTC</li> <li>Allow EAP-GTC</li> <li>Allow EAP</li> <li>Allow EAP-GTC</li> <li>Allow EAP</li> <li>Allow EAP</li> <li>Allow EAP-GTC</li> <li>Allow EAP</li> <li>Allow EAP</li> <li>Allow EAP-GTC</li> <li>Allow EAP</li> <li>Allow EAP</li> <li>Allow EAP-GTC</li> <li>Allow EAP</li> <li>Allow EAP</li> <li>Allow EAP-GTC</li> <li>Allow EAP</li> <li>Allow EAP</li> <li>Allow EAP-GTC</li> <li>Allow EAP</li> <li>Allow EAP</li> <li>Allow EAP</li> <li>Allow EAP</li> <li>Allow EAP-GTC</li> <li>Allow EAP</li> <li>Allow EAP</li> <li>Allow EAP</li> <li>Allow EAP</li> <li>Allow EAP</li> <li>Allow EAP</li> <li>Allow EAP</li> <li>Allow EAP</li> <li>Allow EAP</li> <li>Allow Password Change Retries 1 (Valid Range 0 to 3)</li> <li< th=""><th>Posture &gt;</th><th></th></li<></ul>                                                                                                    | Posture >                               |                                                                                                    |
| Allow Password Change Retries 1 (Valid Range 0 to 3)                                                                                                    | Client Provisioning                     | Allowed Protocols          Authentication Bypass         Process Host Lookup ()         Authentication Protocols         Allow AP/ASCII         Allow MS-CHAPV1         Allow MS-CHAPv1         Allow MS-CHAPv2         Allow MS-CHAPv1         Allow MS-CHAPv2         Allow Authentication of expired certificates to allow certificate renewal in Authorization Policy ()         Enable Stateless Session Resume         Session ticket time to live         2       Hours         Proactive session ticket update will occur after         90       % of Time To Live has expired         Allow FAP         Allow EAP         Session ticket update will occur after         90       % of Time To Live has expired         Allow EAP         Allow FAP-MS-CHAPv2         Allow Allow FAP         Allow EAP         V       Allow EAP-MS-CHAPv2         Image: Allow FAP-MS-CHAPv2         Image: Allow FAP-GTC         Image: Allow FAP-TIS         Image: Allow FAP-TIS         Image: Allow FAP-TIS         Image: Allow FAP-TIS         Image: Allow FAP-GTC         Image: Allow FAP-TIS         Image: Allow FAP-TIS         Image: Allow FAP-GTC |
| Allow PEAPv0 only for legacy clients                                                                                                    |                                         | Allow PEAPv0 only for legacy clients                                                                                                    |

Autoriser EAP-TLS

Étape 7. Ajouter un jeu de stratégies

Accédez à Policy > Policy Sets, cliquez sur + pour ajouter un jeu de stratégies.

- · Nom du jeu de stratégies : EAP-TLS-Test
- Conditions : Le protocole d'accès au réseau ÉGALE RADIUS
- · Protocoles autorisés / Séquence de serveurs : Accès réseau par défaut

| ≡ Cisco ISE                           | Policy - Policy Sets                    | ▲ Evaluation Mode : ) Days Q ③ 53 ◎                   |  |  |  |
|---------------------------------------|-----------------------------------------|-------------------------------------------------------|--|--|--|
| Policy Sets Reset Policyset Hitcounts |                                         |                                                       |  |  |  |
| Status Policy Set Name Description    | Conditions                              | Allowed Protocols / Server Sequence Hits Actions View |  |  |  |
| Q Search                              |                                         |                                                       |  |  |  |
| Satuliainu                            | 2 Network Access Protocol EQUALS RADIUS | Default Network Access 🥒 + 75 🔅 🕻                     |  |  |  |

Ajouter un jeu de stratégies

Étape 8. Ajouter une stratégie d'authentification

Accédez à Jeux de stratégies, cliquez sur EAP-TLS-Test pour ajouter une stratégie d'authentification.

- Nom de la règle : EAP-TLS-Authentication
- Conditions : Accès réseau EAPauthentication ÉGALE EAP-TLS ET Wired\_802.1 X
- Utiliser : Identity\_AD

| Status     Rule Name     Conditions     Use     Hits     Action       Q     Search     Identity_AD     Identity_AD     Identit | I | V Authentication Policy (2) |                                                   |             |      |         |
|----------------------------------------------------------------------------------------------------|---|-----------------------------|---------------------------------------------------|-------------|------|---------|
| Q Search                                                                                                    |   | ( Status Rule Name          | Conditions                                        | Use         | Hits | Actions |
| Identity_AD                                                                                                    |   | Q Search                    |                                                   |             |      |         |
| A FAD TO A MANAGEMENT AND                                                                                                    |   |                             | D Network Access EstAuthentication EDUALS EAP-TLS | Identity_AD |      |         |
| B Wred_602.1X > Options                                                                                                    |   | EAP-TLS-Authentication      | AND B Wired_602.1X                                | > Options   | 26   | 傪       |

Ajouter une stratégie d'authentification

### Étape 9. Ajouter une stratégie d'autorisation

Accédez à Jeux de stratégies, cliquez sur EAP-TLS-Test pour ajouter une stratégie d'autorisation.

- · Nom de la règle : EAP-TLS-Authorization
- · Conditions : CERTIFICAT Objet Nom commun EQUALS clientcertCN
- Résultats : PermitAccess

| $\sim$ Authorization Polic | y (2)                             |                     |              |                      |               |         |
|----------------------------|-----------------------------------|---------------------|--------------|----------------------|---------------|---------|
|                            |                                   |                     | Results      |                      |               |         |
| 💽 Status Ru                | e Name Conditions                 |                     | Profiles     | Security Groups      | Hits          | Actions |
| Q Search                   |                                   |                     |              |                      |               |         |
| EA                         | CERTIFICATE-Subject - Common Name | EQUALS clientcertCN | PermitAccess | A + Select from list | <i>⊘</i> + 17 | ٩       |

Ajouter une stratégie d'autorisation

## Vérifier

## Étape 1. Confirmer la session d'authentification

**Exécutez**show authentication sessions interface GigabitEthernet1/0/3 details la commande pour confirmer la session d'authentification dans C1000.

#### <#root>

Switch#

show authentication sessions interface GigabitEthernet1/0/3 details

Interface: GigabitEthernet1/0/3 MAC Address: b496.9114.398c IPv6 Address: Unknown IPv4 Address: 192.168.10.10 User-Name: clientcertCN Status: Authorized Domain: DATA Oper host mode: multi-auth Oper control dir: both Session timeout: N/A Restart timeout: N/A Periodic Acct timeout: N/A Session Uptime: 111s Common Session ID: 01C2006500000933E4E87D9 Acct Session ID: 0x00000078 Handle: 0x86000043 Current Policy: POLICY\_Gi1/0/3 Local Policies: Service Template: DEFAULT\_LINKSEC\_POLICY\_SHOULD\_SECURE (priority 150) Server Policies: Method status list: Method status list: Method State dot1x Authc Success

Étape 2. Confirmer le journal Radius en direct

Accédez à **Operations > RADIUS > Live Login** ISE GUI, confirmez le journal en direct pour l'authentification.

| ■ Cisco ISE                                    |                                 | Operations · RADIUS                                               | A Evaluation Mode TJ Days                          | Q () 🕫 🕸                                  |
|------------------------------------------------|---------------------------------|-------------------------------------------------------------------|----------------------------------------------------|-------------------------------------------|
| Live Logs Live Sessions                        |                                 |                                                                   |                                                    |                                           |
| Misconfigured Supplicants 🕕                    | Misconfigured Network Devices 🕕 | RADIUS Drops 🕢                                                    | Client Stopped Responding 🕕                        | Repeat Counter 🕕                          |
| 0                                              | 0                               | 0                                                                 | 0                                                  | 0                                         |
| 경 - 는 Reset Repeat Counts - 쇼 Export To $\vee$ |                                 |                                                                   | Refresh Show<br>Never V Latest 50 reco_V           | v Within<br>Last 24 hours v<br>Filter ∨ ⊗ |
| Time Status                                    | Details Repea Identity          | Endpoint ID Endpoint Authentication Policy                        | Authorization Policy Authorizatio                  | IP Address                                |
| ×                                              | V Identity                      | Endpoint ID Endpoint Pr Authentication Policy                     | Authorization Policy Authorization Pr              | IP Address 🗸 🗸                            |
| Jun 05, 2024 09:43:36.3                        | O clientcertCN                  | 84:96:91:14:3 Intel-Device EAP-TLS-Test >> EAP-TLS-Authentication | EAP-TLS-Test >> EAP-TLS-Authorization PermitAccess | 192.168.10.10                             |
| Jun 05, 2024 09:43:33.2                        | clientcentCN                    | 84:96:91:14:3 Intel-Device EAP-TLS-Test >> EAP-TLS-Authentication | EAP+TLS-Test >> EAP+TLS+Authorization PermitAccess |                                           |

Journal Radius Live

Confirmez le journal en direct détaillé de l'authentification.

#### Cisco ISE

| Overview              |                                        |  |  |  |
|-----------------------|----------------------------------------|--|--|--|
| Event                 | 5200 Authentication succeeded          |  |  |  |
| Username              | clientcertCN                           |  |  |  |
| Endpoint Id           | B4:96:91:14:39:8C (1)                  |  |  |  |
| Endpoint Profile      | Intel-Device                           |  |  |  |
| Authentication Policy | EAP-TLS-Test >> EAP-TLS-Authentication |  |  |  |
| Authorization Policy  | EAP-TLS-Test >> EAP-TLS-Authorization  |  |  |  |
| Authorization Result  | PermitAccess                           |  |  |  |

#### Authentication Details

| Source Timestamp                 | 2024-06-05 09:43:33.268                                                       |
|----------------------------------|-------------------------------------------------------------------------------|
| Received Timestamp               | 2024-06-05 09:43:33.268                                                       |
| Policy Server                    | ise32-01                                                                      |
| Event                            | 5200 Authentication succeeded                                                 |
| Username                         | clientcertCN                                                                  |
| Endpoint Id                      | B4:96:91:14:39:8C                                                             |
| Calling Station Id               | B4-96-91-14-39-8C                                                             |
| Endpoint Profile                 | Intel-Device                                                                  |
| Authentication Identity<br>Store | AD_Join_Point                                                                 |
| Identity Group                   | Profiled                                                                      |
| Audit Session Id                 | 01C20065000000933E4E87D9                                                      |
|                                  |                                                                               |
| Other Attributes                 |                                                                               |
| ConfigVersionId                  | 167                                                                           |
| DestinationPort                  | 1645                                                                          |
| Protocol                         | Radius                                                                        |
| NAS-Port                         | 50103                                                                         |
| Framed-MTU                       | 1500                                                                          |
| State                            | 37CPMSessionID=01C2006500000933E4E87D9;31SessionI<br>D=ise32-01/506864164/73; |
| AD-User-Resolved-Identities      | clientcertCN@ad.rem-s;+:em.com                                                |
| AD-User-Candidate-<br>Identities | clientcertCN@ad.rem-sy:.tem.com                                               |
| TotalAuthenLatency               | 324                                                                           |
| ClientLatency                    | 80                                                                            |
| AD-User-Resolved-DNs             | CN=clientcert CN,CN=Users,DC=ad,DC=rem-<br>strictem,DC=com                    |
| AD-User-DNS-Domain               | ad.rem-sy:tem.com                                                             |
| AD-User-NetBios-Name             | AD                                                                            |
| IsMachineldentity                | false                                                                         |
| AD-User-SamAccount-Name          | clientcertCN                                                                  |
| AD-User-Qualified-Name           | clientcertCN@ad.rem-sy:::+m.com                                               |
| AD-User-SamAccount-Name          | clientcertCN                                                                  |
| AD-User-Qualified-Name           | clientcertCN@ad.rem-sy*t;:m.com                                               |
| TLSCipher                        | ECDHE-RSA-AES256-GCM-SHA384                                                   |
| TLSVersion                       | TLSv1.2                                                                       |
| DTLSSupport                      | Unknown                                                                       |
| Subject                          | CN=clientcertCN                                                               |
|                                  |                                                                               |

CN=ocsp-ca-common-name

#### Steps 11001 Received RADIUS Access-Request 11017 RADIUS created a new session 15049 Evaluating Policy Group 15008 Evaluating Service Selection Policy 11507 Extracted EAP-Response/Identity 12500 Prepared EAP-Request proposing EAP-TLS with challenge 12625 Valid EAP-Key-Name attribute received 11006 Returned RADIUS Access-Challenge 11001 Received RADIUS Access-Request 11018 RADIUS is re-using an existing session 12502 Extracted EAP-Response containing EAP-TLS challengeresponse and accepting EAP-TLS as negotiated 12800 Extracted first TLS record; TLS handshake started 12545 Client requested EAP-TLS session ticket The EAP-TLS session ticket received from supplicant 12542 while the stateless session resume is disabled. Performing full authentication 12805 Extracted TLS ClientHello message 12806 Prepared TLS ServerHello message 12807 Prepared TLS Certificate message 12808 Prepared TLS ServerKeyExchange message 12809 Prepared TLS CertificateRequest message 12810 Prepared TLS ServerDone message 12505 Prepared EAP-Request with another EAP-TLS challenge 11006 Returned RADIUS Access-Challenge 11001 Received RADIUS Access-Request 11018 RADIUS is re-using an existing session 12504 Extracted EAP-Response containing EAP-TLS challengeresponse 12988 Take OCSP servers list from OCSP service configuration -certificate for clientcertCN 12550 Sent an OCSP request to the primary OCSP server for the CA - External OCSP Server 12553 Received OCSP response - certificate for clientcertCN 12554 OCSP status of user certificate is good - certificate for clientcertCN 12811 Extracted TLS Certificate message containing client certificate 12812 Extracted TLS ClientKevExchange message 12813 Extracted TLS CertificateVerify message 12803 Extracted TLS ChangeCipherSpec message 24432 Looking up user in Active Directory - AD\_Join\_Point 24325 Resolving identity - clientcertCN 24313 Search for matching accounts at join point - ad.rems' em.com 24319 Single matching account found in forest - ad.rem-sr. tom.com 24323 Identity resolution detected single matching account 24700 Identity resolution by certificate succeeded -AD\_Join\_Point 22037 Authentication Passed 12506 EAP-TLS authentication succeeded 24715 ISE has not confirmed locally previous successful machine authentication for user in Active Directory 15036 Evaluating Authorization Policy

 
 24209
 Looking up Endpoint in Internal Endpoints IDStore clientcertCN

 15036
 Evaluating Authorization Policy

 24209
 Looking up Endpoint in Internal Endpoints IDStore clientcertCN

 24211
 Found Endpoint in Internal Endpoints IDStore

 15016
 Selected Authorization Profile - PermitAccess

22081 Max sessions policy passed

22080 New accounting session created in Session cache

11503 Prepared EAP-Success

11002 Returned RADIUS Access-Accept

Détail de l'authentification

Issuer

Crypto,2024-06-05 09:43:33,064,DEBUG,0x7f9822961700,NIL-CONTEXT,Crypto::Result=0, CryptoLib.CSSL.OCSP Callback -

starting OCSP request to primary

,SSL.cpp:1444 Crypto,2024-06-05 09:43:33,064,DEBUG,0x7f9822961700,NIL-CONTEXT,Crypto::Result=0, Crypto.OcspClient::pe

Start processing OCSP request

,

URL=<u>http://winserver.ad.rem-xxx.com/ocsp</u>

, use nonce=1,0cspClient.cpp:144

Crypto, 2024-06-05 09:43:33, 104, DEBUG, 0x7f9822961700, NIL-CONTEXT, Crypto::Result=0, Crypto.0cspClient::pe

Received OCSP server response

,0cspClient.cpp:411 Crypto,2024-06-05 09:43:33,104,DEBUG,0x7f9822961700,NIL-CONTEXT,Crypto::Result=0, Crypto.0cspClient::pe

Crypto,2024-06-05 09:43:33,104,DEBUG,0x7f9822961700,NIL-CONTEXT,Crypto::Result=0, Crypto.OcspClient::pe Crypto,2024-06-05 09:43:33,104,DEBUG,0x7f9822961700,NIL-CONTEXT,Crypto::Result=0, Crypto.OcspClient::pe

Crypto,2024-06-05 09:43:33,104,DEBUG,0x7f9822961700,NIL-CONTEXT,Crypto::Result=0, Crypto.OcspClient::pe Crypto,2024-06-05 09:43:33,104,DEBUG,0x7f9822961700,NIL-CONTEXT,Crypto::Result=0, Crypto.OcspClient::pe

Crypto,2024-06-05 09:43:33,104,DEBUG,0x7f9822961700,NIL-CONTEXT,Crypto::Result=0, Crypto.OcspClient::pe

User certificate status: Good

,OcspClient.cpp:598
Crypto,2024-06-05 09:43:33,104,DEBUG,0x7f9822961700,NIL-CONTEXT,Crypto::Result=0, CryptoLib.CSSL.OCSP C

perform OCSP request succeeded

, status: Good,SSL.cpp:1684

// Radius session
Radius,2024-06-05 09:43:33,120,DEBUG,0x7f982d7b9700,cntx=0000017387,sesn=ise32-01/506864164/73,CPMSessi

Code=1(AccessRequest)

Identifier=238 Length=324 [1] User-Name - value: [

#### clientcertCN

] [4] NAS-IP-Address - value: [1.x.x.101] [5] NAS-Port - value: [50103] [24] State - value: [37CPMSessionID=01C20065000000933E4E87D9;31SessionID=ise32-01/506864164/73;] [87] NAS-Port-Id - value: [GigabitEthernet1/0/3]

Radius, 2024-06-05 09:43:33, 270, DEBUG, 0x7f982d9ba700, cntx=0000017387, sesn=ise32-01/506864164/73, CPMSessi

Code=2(AccessAccept)

Identifier=238 Length=294
[1] User-Name - value: [clientcertCN]

Radius, 2024-06-05 09:43:33, 342, DEBUG, 0x7f982d1b6700, cntx=0000017401, sesn=ise32-01/506864164/74, CPMSessie

Code=4(AccountingRequest)

```
Identifier=10 Length=286
[1] User-Name - value: [clientcertCN]
[4] NAS-IP-Address - value: [1.x.x.101]
[5] NAS-Port - value: [50103]
[40] Acct-Status-Type - value: [Interim-Update]
[87] NAS-Port-Id - value: [GigabitEthernet1/0/3]
[26] cisco-av-pair - value: [audit-session-id=01C2006500000933E4E87D9]
[26] cisco-av-pair - value: [method=dot1x] ,RADIUSHandler.cpp:2455
```

Radius, 2024-06-05 09:43:33, 350, DEBUG, 0x7f982e1be700, cntx=0000017401, sesn=ise32-01/506864164/74, CPMSessi

#### Code=5(AccountingResponse)

Identifier=10 Length=20,RADIUSHandler.cpp:2455

#### 2. Dépôt TCP

Dans le dump TCP dans ISE, vous vous attendez à trouver des informations sur la réponse OCSP et la session Radius.

#### Requête et réponse OCSP :

| No. | Time                           | Identification | Source     | S.Port Destination | D.Port Time to L | ve Protocol | Length T( | CP.Se Next se 1 | TCP.Ac Info  |
|-----|--------------------------------|----------------|------------|--------------------|------------------|-------------|-----------|-----------------|--------------|
| +   | 140 2024-06-05 00:43:33.093523 | 0x0295 (661)   | 1.1181     | 25844 1.: H        | 80               | 64 OCSP     | 262       | 1 197           | 1 Request    |
| +   | 141 2024-06-05 00:43:33.104108 | 0x0117 (279)   | 1.1 7 9.57 | 80 1.1             | 25844            | 128 OC5P    | 1671      | 1 1607          | 197 Response |

Capture de paquets de requête et réponse OCSP

| > > .                         | Frame 141: 1671 bytes on wire (13368 bits), 1671 bytes captured (13368 bits)<br>Ethernet II, Src: VMware_98:c9:91 (00:50:56:98:c9:91), Dst: VMware_98:57:1c (00:50:56:98:57:1c) |  |  |  |  |  |  |
|-------------------------------|----------------------------------------------------------------------------------------------------|--|--|--|--|--|--|
| 2                             | Internet Protocol Version 4, Src: 1.: . 0.57, Dst: 1.13181                                                                                                    |  |  |  |  |  |  |
| >                             | ransmission Control Protocol, Src Port: 80, Dst Port: 25844, Seq: 1, Ack: 197, Len: 1605                                                                                        |  |  |  |  |  |  |
| > Hypertext Transfer Protocol |                                                                                                    |  |  |  |  |  |  |
| $\sim$                        | nline Certificate Status Protocol                                                                                                    |  |  |  |  |  |  |
|                               | responseStatus: successful (0)                                                                                                    |  |  |  |  |  |  |
|                               | responseBytes                                                                                                    |  |  |  |  |  |  |
|                               | ResponseType Id: 1.3.6.1.5.5.7.48.1.1 (id-pkix-ocsp-basic)                                                                                                    |  |  |  |  |  |  |
|                               | ✓ BasicOCSPResponse                                                                                                    |  |  |  |  |  |  |
|                               | ✓ tbsResponseData                                                                                                    |  |  |  |  |  |  |
|                               | > responderID; byKey (2)                                                                                                    |  |  |  |  |  |  |
|                               | producedAt: Jun 5, 2024 09:43:33,00000000                                                                                                    |  |  |  |  |  |  |
|                               | V neconnest 1 (tem                                                                                                    |  |  |  |  |  |  |
|                               | V SingleBernonse                                                                                                    |  |  |  |  |  |  |
|                               | * Singlenesponse                                                                                                    |  |  |  |  |  |  |
|                               | <pre>&gt; certStatus: good (0) thisopdate: Jun 4, 2024 16:05:00.000000000 nextUpdate: Jul 4, 2024 16:05:00.000000000</pre>                                                      |  |  |  |  |  |  |
|                               | <pre> v responseExtensions: 1 item </pre>                                                                                                    |  |  |  |  |  |  |

Capturer les détails de la réponse OCSP

#### Session Radius :

| 146 2024-06-05 00:43:33.118175 | 0x9bc6 (39878) | 1.100.101     | 67181 1.17       | 1645 | 255 RADIUS | 366 | Access-Request id=238     |
|--------------------------------|----------------|---------------|------------------|------|------------|-----|---------------------------|
| 185 2024-06-05 00:43:33.270244 | 0x033d (829)   | 1.1           | 67181 1.:^:      | 1645 | 64 RADIUS  | 336 | Access-Accept id=238      |
| 187 2024-06-05 00:43:33.341233 | 0x9bc7 (39879) | 1.1.1.1.1.101 | 1646 1           | 1646 | 255 RADIUS | 328 | Accounting-Request id=10  |
| 188 2024-06-05 00:43:33.350936 | 0x037a (890)   | 1.17181       | 1646 1.: )101    | 1646 | 64 RADIUS  | 62  | Accounting-Response id=10 |
| 267 2024-06-05 00:43:36.359621 | 0x9bc8 (39880) | 1.004.4.101   | 1646 1.1J4.J.181 | 1646 | 255 RADIUS | 334 | Accounting-Request id=11  |
| 268 2024-06-05 00:43:36.369035 | 0x0489 (1161)  | 1.1 1.1.181   | 1646 1.174 1.101 | 1646 | 64 RADIUS  | 62  | Accounting-Response id=11 |

Capture de paquets de session Radius

Informations connexes

Configuration de l'authentification EAP-TLS avec ISE

Configuration des certificats TLS/SSL dans ISE

## À propos de cette traduction

Cisco a traduit ce document en traduction automatisée vérifiée par une personne dans le cadre d'un service mondial permettant à nos utilisateurs d'obtenir le contenu d'assistance dans leur propre langue.

Il convient cependant de noter que même la meilleure traduction automatisée ne sera pas aussi précise que celle fournie par un traducteur professionnel.